### PIKAOPAS: PEL102, PEL103 JA PEL104 (FI)

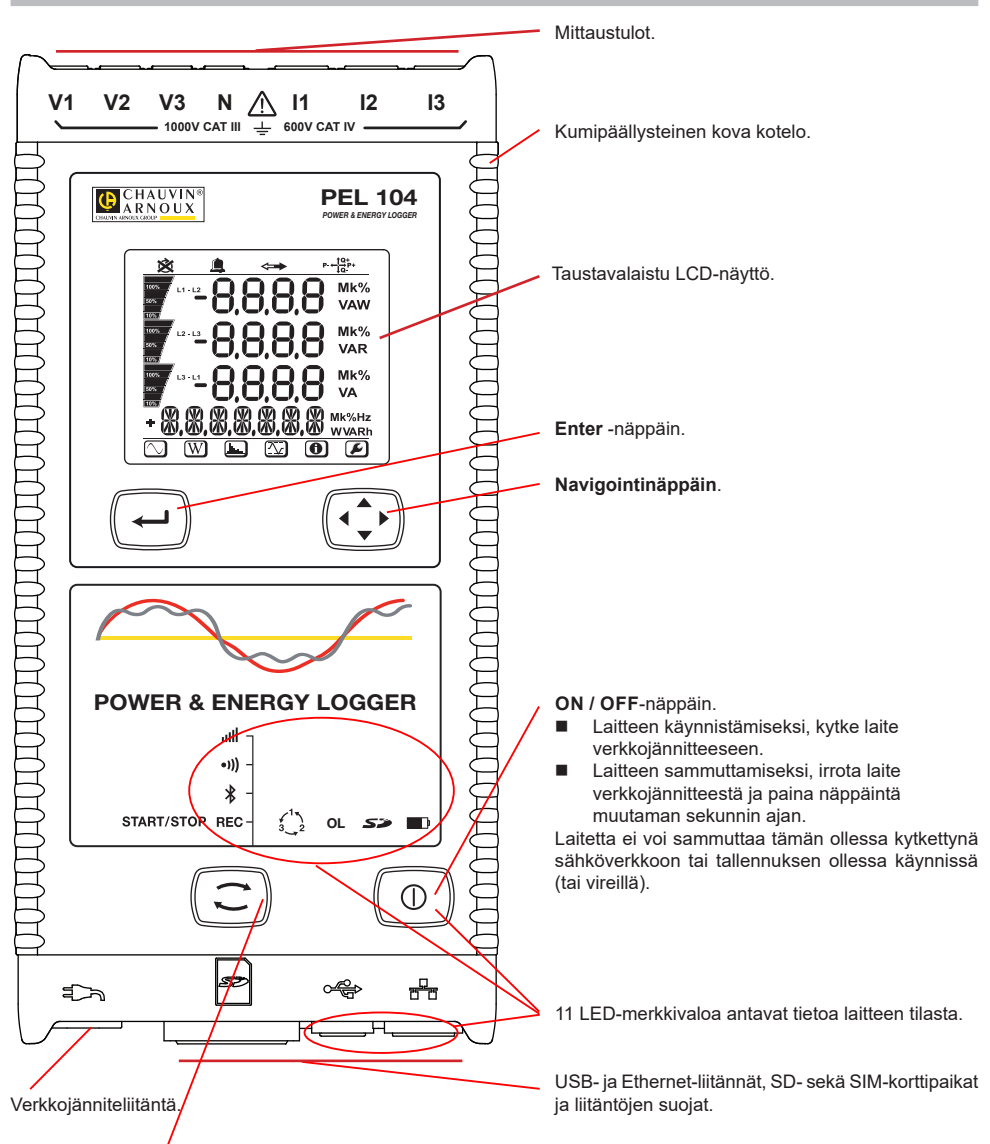

#### Ohjausnäppäin.

Paina pitkään Ohjausnäppäintä. REC, 考, 新) ja IIII-merkkivalot palavat peräkkäin 3 sekunnin ajan (jokainen erikseen). Vapauta Ohjausnäppäin halutun toiminon ollessa käynnissä.

- Mikäli vapautat näppäimen REC-valomerkin palaessa, tallennus käynnistyy tai keskeytyy.
- Mikäli vapautat näppäimen <sup>\*</sup>valomerkin palaessa, Bluetooth-yhteys käynnistyy tai katkeaa.
- Mikäli vapautat näppäimen •)))-valomerkin palaessa (ainoastaan PEL104), Wi-Fi-yhteys käynnistyy tai katkeaa.
- Mikäli vapautat näppäimen IIII-valomerkin palaessa (ainoastaan PEL104), 3G-UMTS / GPRS-yhteys käynnistyy tai katkeaa.

### **VÄRIMERKKIEN ASENNUS**

Laitteen mukana toimitetaan 12-osainen värimerkintäsetti. Käytä merkkejä yksilöimään virtapihdit, johdot ja sisääntulot.

- Irrota merkit ja aseta ne tulojen alla sijaitseviin reikiin (isot virtatuloille, pienet jännitetuloille).
- Kiinnitä värilliset renkaat tuloihin liitettävien johtojen molempiin päihin.

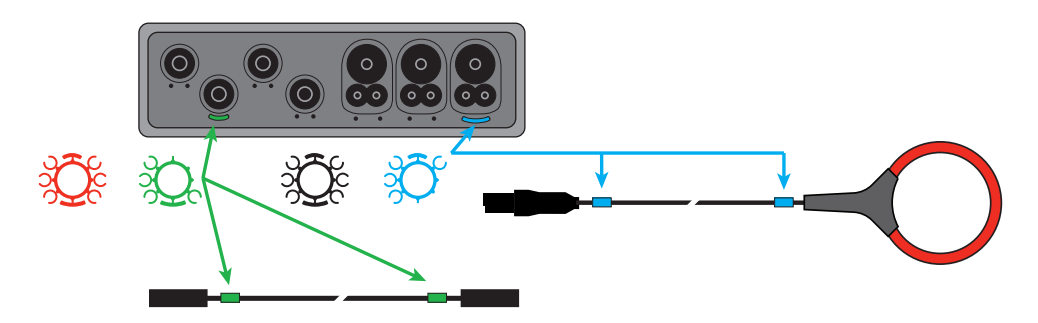

### MERKKIVALOT

| Merkkivalot ja väri                           | Kuvaus                                                                                                    |
|-----------------------------------------------|----------------------------------------------------------------------------------------------------|
| REC<br>Vihreä merkkivalo<br>(PEL102 / PEL103) | <b>Tallennuksen tila</b><br>Merkkivalo ei pala: Tallennus ei ole käynnissä tai vireillä<br>Merkkivalo vilkkuu kerran sekunnissa joka viides sekunti: Tallennin on valmiustilassa (ei tallenna)<br>Merkkivalo vilkkuu kaksi kertaa sekunnissa joka viides sekunti: Tallennin on tallennustilassa                                                                |
| REC<br>Punainen merkkivalo<br>(PEL104)        | <b>Tallennuksen tila</b><br>Merkkivalo ei pala: Tallennus ei ole käynnissä tai vireillä<br>Merkkivalo vilkkuu: Tallennus vireillä<br>Merkkivalo palaa: Tallennus käynnissä                                                                                                    |
| Sininen merkkivalo                            | Bluetooth<br>Merkkivalo ei pala: Bluetooth-yhteys katkennut (ei aktiivinen).<br>Merkkivalo palaa: Bluetooth-yhteys päällä, ei lähetystä.<br>Merkkivalo vilkkuu: Bluetooth aktivoitu ja lähetys käynnissä.                                                                                                    |
| ● <b>)))</b><br>Vihreä merkkivalo<br>(PEL104) | <b>Wi-Fi</b><br>Merkkivalo ei pala: Wi-Fi-yhteys katkaistu (ei käytössä)<br>Merkkivalo palaa: Wi-Fi-yhteys käytössä, ei tiedonsiirtoa<br>Merkkivalo vilkkuu: Wi-Fi-yhteys käytössä ja tiedonsiirto käynnissä                                                                                                    |
| Vihreä merkkivalo<br>(PEL104)                 | 3G-UMTS/GPRS<br>Merkkivalo ei pala: 3G-UMTS/GPRS-yhteys katkaistu (ei käytössä)<br>Merkkivalo palaa: 3G-UMTS/GPRS-yhteys käytössä, ei tiedonsiirtoa<br>Merkkivalo vilkkuu: 3G-UMTS/GPRS-yhteys käytössä ja tiedonsiirto käynnissä                                                                                                    |
| Punainen merkkivalo                           | <b>Vaihejärjestys</b><br>Merkkivalo sammunut: vaiheiden kiertosuunta on oikea.<br>Merkkivalo vilkkuu : vaiheiden kiertosuunta on väärä.                                                                                                    |
| <b>OL</b><br>Punainen merkkivalo              | Ylikuormitus<br>Merkkivalo ei pala: ei ylikuormitusta sisääntuloilla.<br>Merkkivalo vilkkuu: vähintään yksi sisääntulo on ylikuormitettuna, virtapihti on väärin kytketty tai<br>puuttuu kokonaan.                                                                                                    |
| Punainen/vihreä<br>merkkivalo                 | SD-korti<br>Vihreä merkkivalo palaa: SD-kortti OK.<br>Punainen merkkivalo vilkkuu: SD-kortti käynnistyy.<br>Merkkivalo vilkkuu vuorotellen punaisena ja vihreänä: SD-kortti on täynnä.<br>Vaaleanvihreä merkkivalo vilkkuu: SD-kortti täyttyy ennen käynnissä olevan tallennuksen<br>päättymistä.<br>Punainen merkkivalo: SD-kortti puuttuu tai se on lukittu. |

| Merkkivalot ja väri                                 | Kuvaus                                                                                                    |
|-----------------------------------------------------|----------------------------------------------------------------------------------------------------|
| Keltainen/punainen<br>merkkivalo                    | Akku<br>Verkkojännitejohdon ollessa kytkettynä, akku latautuu, kunnes se on täynnä.<br>Merkkivalo sammunut: akku täynnä.<br>Keltainen merkkivalo palaa: akku latautuu.<br>Keltainen merkkivalo vilkkuu sekunnin välein: akku latautuu täydellisen tyhjenemisen jälkeen.<br>Punainen merkkivalo vilkkuu kaksi kertaa sekunnissa: alhainen akkutaso (ei jännitteensyöttöä).                   |
| Uihreä merkkivalo                                   | <b>ON / OFF (käynnistä / sammuta)</b><br>Merkkivalo palaa: ulkopuolinen jännitteensyöttö käytössä.<br>Merkkivalo sammunut: ei ulkopuolista jännitteensyöttöä                                                                                                    |
| Vihreä merkkivalo<br>sisäänrakennettu liitäntään    | <b>USB</b><br>Merkkivalo ei pala: ei käytössä.<br>Merkkivalo vilkkuu: käytössä.                                                                                                    |
| Keltainen merkkivalo<br>sisäänrakennettu liitäntään | Ethernet<br>Merkkivalo ei pala: akun tai Ethernet-ohjaimen alustaminen ei onnistunut.<br>Merkkivalo vilkkuu hitaasti (kerran sekunnissa): akku on alustettu oikein.<br>Merkkivalo vilkkuu nopeasti (10 kertaa sekunnissa): Ethernet-ohjain on alustettu oikein.<br>Kaksi nopeaa vilkuntaa, joiden jälkeen tauko: DHCP-virhe.<br>Merkkivalo palaa: verkko alustettu ja valmis käytettäväksi. |

### SD-MUISTIKORTTI

PEL käsittelee FAT32-formatoituja SD- ja SDHC-kortteja, jopa 32 GB:n kapasiteetilla.

PEL-tallentimen mukana toimitetaan formatoitu SD-kortti. Mikäli haluat asettaa laitteeseen uuden SD-kortin:

- Tarkista, että uusi SD-kortti ei ole lukittu.
- SD-kortin formatointi onnistuu helpoiten PEL Transfer-ohjelman avulla, tai vaihtoehtoisesti PC:n avulla.
- Avaa S<sup>2</sup> korttipaikan kumisuojus.
- Paina yksikössä sijaitsevaa SD-korttia ja poista se korttipaikasta.

Älä poista SD-korttia laitteesta tallennuksen ollessa käynnissä.

- Aseta uusi kortti kunnolla korttipaikkaan.
- Paina korttipaikan kumisuojus takaisin paikoilleen

## PEL TRANSFER® -OHJELMAN ASENNUS

Älä kytke laitetta tietokoneeseen ennen kuin olet asentanut ohjelman sekä ajurin.

- Lataa ohjelma sivuiltamme: <u>www.chauvin-arnoux.fi</u>.
- Avaa setup.exe.
- Seuraa annettuja ohjeita.

Täydelliset asennusohjeet löydät käyttöohjeet.

#### **AVAA PEL TRANSFER®**

- Laitteen verkkojännitejohto tulee olla kytkettynä. Laite käynnistyy.
- Liitä PEL tietokoneeseen mukana tulevan USB-kaapelin avulla. Odota ja tarkista että ajurit käynnistyvät.
- Kaksoisklikkaa PEL -kuvaketta avataksesi PEL Transfer-ohjelman.
- Klikkaa työkalu- tai Laite -valikossa sijaitsevaa Lisää laite-kuvaketta
- Seuraa apuvalikon kautta annettuja ohjeita. Jos PEL Transfer ei havaitse lisättyä laitetta, klikkaa Päivitä-näppäintä tai kytke laite uudelleen tietokoneeseen.
- Kun yhteyden luominen on onnistunut, tulee laitteen nimi näkyviin PEL Transferin vasemman puoleiseen palkkiin PEL verkosto -otsikon alle.

### LAITTEEN KONFIGUROINTI

Valitse laite PEL verkostovalikosta.

Laitteen konfigurointi onnistuu painamalla työkaluvalikosta, Laite- tai Tila -valikosta löytyvää Konfiguroi-kuvaketta 🔀

Tämä valintaikkuna koostuu viidestä osiosta:

- Yleisesti: Automaattista sammutusta, näyttöä, kelloa, SD -korttia jne. koskevat asetukset.
- Kommunikointi: Bluetooth, Ethernet, Wi-Fi ja 3G-UMTS / GPRS-asetukset.
- Mittaus: Jakelujärjestelmän ja jännitesuhteen valinta. Virtapihti- ja taajuusasetukset.
- Tallennus: Tallennusparametrien asetukset.
- Mittari: Nollaa osittaisenergiajaksojen mittarit.
- Hälytykset: Hälytysasetukset.
- Nimellisarvot: määritä nimellisarvot.
- L452: kytke Data Loggeri laitteeseen (PEL104).
- Raportti: konfiguroi raportteja ja lähetä nämä sähköpostitse.

Klikkaa -näppäintä OK uuden konfiguroinnin tekoa varten.

### **TALLENNUS (START / STOP)**

Tallennuksen käynnistämiseksi:

- PEL Transfer-ohjelma: Valitse Tallennus konfiguraatiovalikosta. Laite voidaan konfiguroida aloittamaan tallennus joko ennalta sovittuna ajankohtana tai välittömästi konfiguroinnin jälkeen.
- Laite: Paina Ohjausnäppäintä kunnes REC-merkkivalo syttyy. Tämä toiminto aloittaa tallennuksen käyttämällä aikaisemmin määriteltyjä konfigurointiasetuksia.

Tallennuksen lopettamiseksi, valitse jokin seuraavista:

- PEL Transfer-ohjelmisto: Valitse valikosta Laite > Lopeta tallennus
- Laite: Pidä pohjassa Ohjausnäppäintä kunnes vihreä merkkivalo syttyy.

#### TALLENNUKSEN TARKASTELU

Tallennetut tiedot voidaan siirtää tietokoneelle kahdella tavalla:

- SD-kortti voidaan asettaa suoraan kortinlukijalla varustettuun tietokoneeseen. Käynnistä PEL Transfer-ohjelma, valitse Kansio-valikosta Avaa, merkitse SD-kortilla sijaitseva icp-tiedosto halutulla mittaussessiolla ja valitse tämän jälkeen Avaa.
- Liittämällä PEL suoraan PC:hen (USB:n, verkon tai Bluetoothin kautta). Käynnistä PEL Transfer-ohjelma, avaa laiteyhteys, valitse laite (varmista että laite on kytkettynä) valikosta ja valitse tämän jälkeen Mittaussessiot. Kaksoislikkaa haluttua sessiota. Latauksen ollessa valmis, valitse kyseinen tiedosto ja klikkaa latausruudussa sijaitsevaa Avaa-näppäintä.

Tiedostot löytyvät molemmissa tapauksissa Avoinna olevat mittaussessioni -valikosta.

# KÄYTTÖOHJEET

https://www.chauvin-arnoux.com/COM/CA/doc/Kayttoohjeet PEL102 103 104.pdf

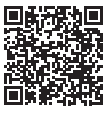

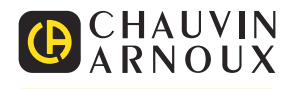